## 【教师手机端】操作指引

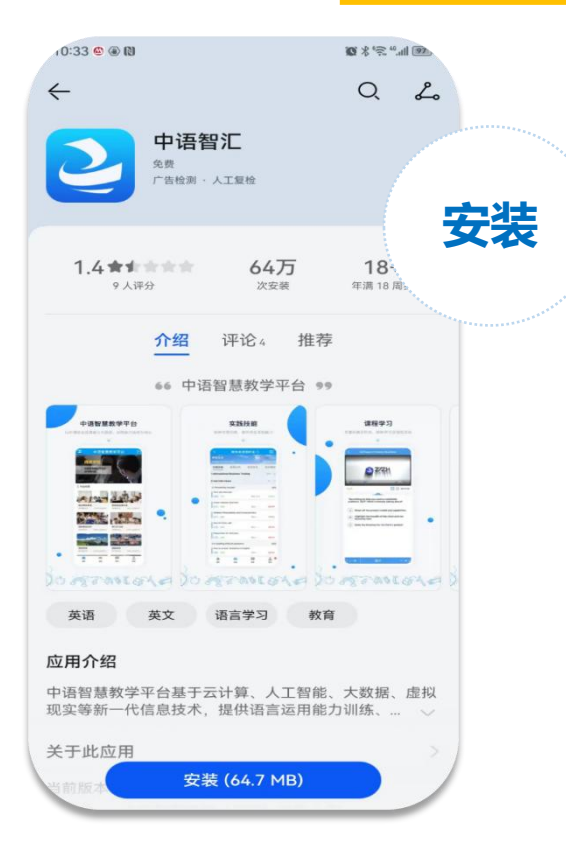

1.在Android或iOS的 应用商城中搜索"中语智 汇"进行下载。

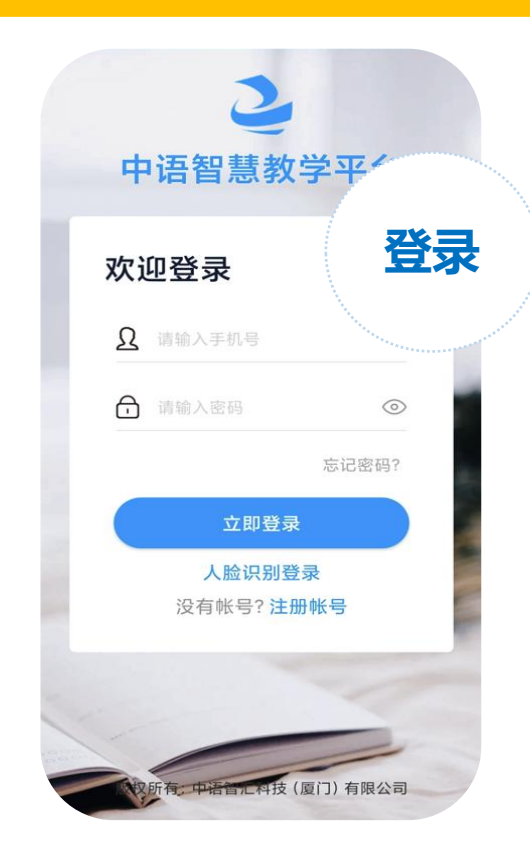

2.用教师报名登记时的手机号和登录密码 (默认123456)登录。 注:如提示登录密码错误,则表示已经使用过 该平台,密码为之前自己设置的密码。 如忘记密码,则通过平台的密码找回功能重置 密码,或者联系中语智汇技术支持。

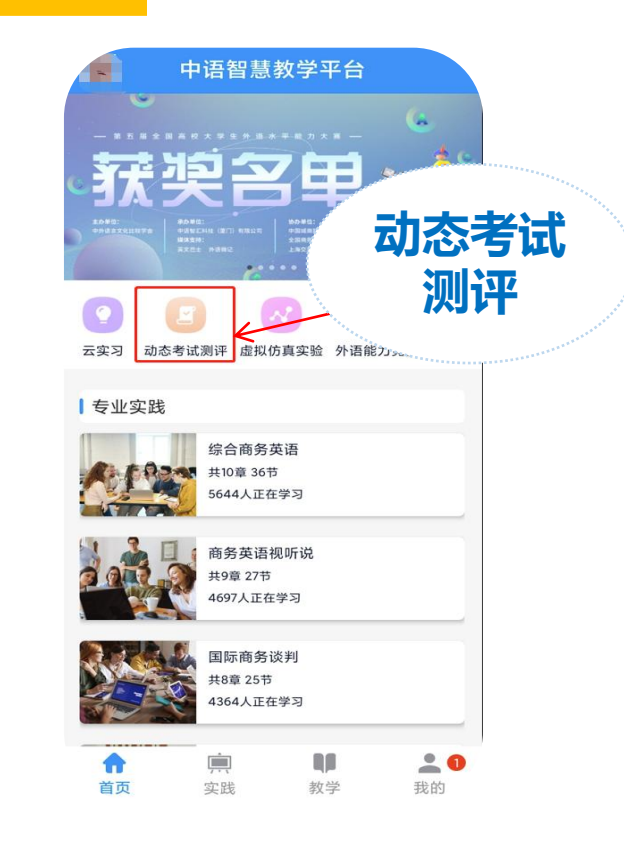

3.点击"动态考试测评"。

修改竞赛时间

#### 首页-动态考试测评-测评管理

#### 点击【竞赛】——点击【修改时间】 选择要改的时间点确定即可。 (注:只允许修改一次)

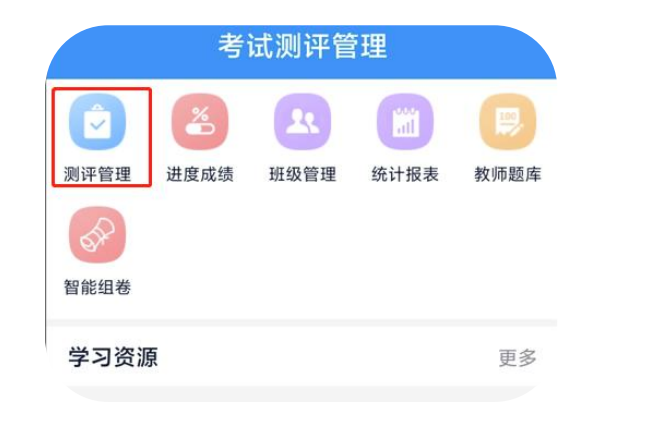

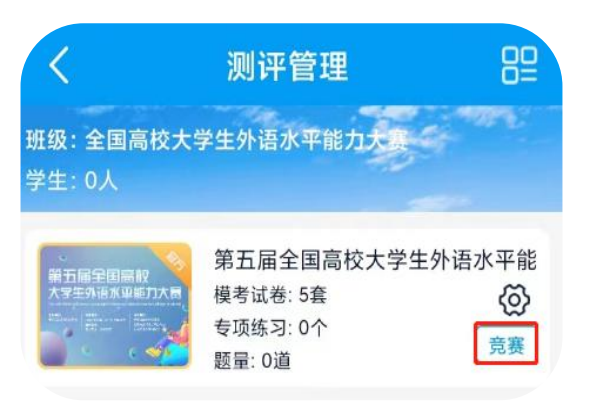

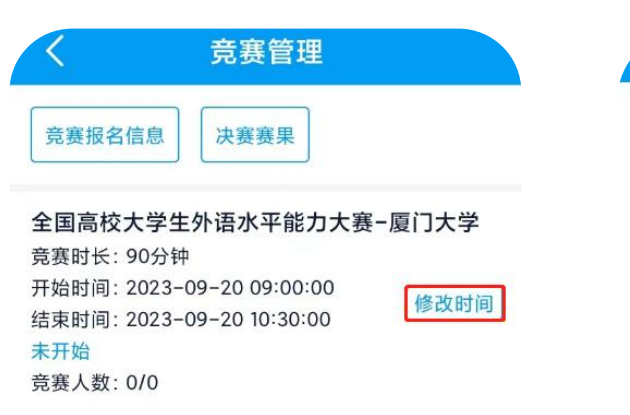

#### 选定时间/修改时间 操作说明: 请先选择日期, 再根据日期下对应的赛事时 间确定比赛时间。时间段剩余场次为0时, 无法选择该 时间段。热门时间段会比较紧俏, 请老师尽快确定时 间。 选择日期: 2023-09-18 意寨时段:

| 竞赛时段:<br>17:00-18:30 | 剩余场次:10 | 选择 |
|----------------------|---------|----|
| 竞赛时段:<br>18:00-19:30 | 剩余场次:10 | 选择 |

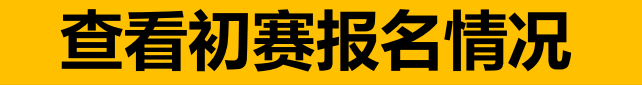

#### 首页-动态考试测评-班级管理,点对应竞赛班级,查看班级,学生列表显示的即为报名的学生信息。

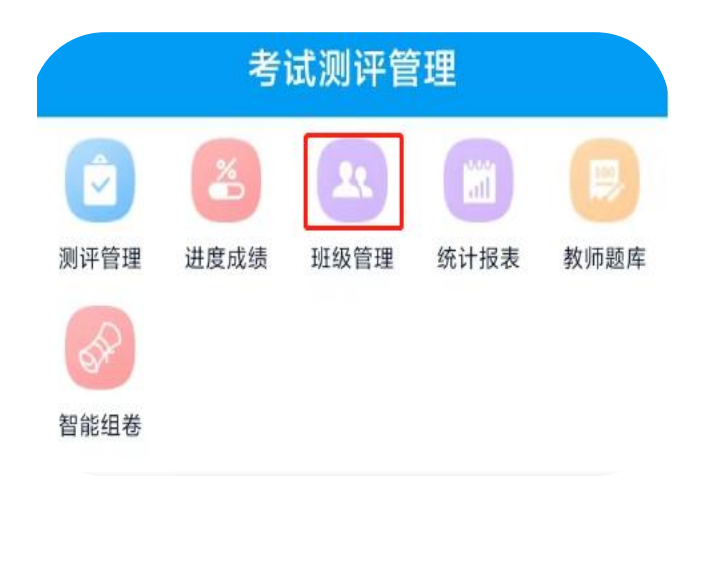

| < | 班级管理                                   | 学生信息                                |
|---|----------------------------------------|-------------------------------------|
|   | <b>全国高校大学生外语z</b><br>老师: 刘老师<br>学生: 1人 | <b>水平能力大赛</b><br>入围决赛<br>退赛信息       |
|   | 老师: 刘老师<br>学生: 1人                      | 入围决赛<br>退赛信息                        |
|   | 老师: 刘老师<br>学生: 1人                      | <ul><li>入国决赛</li><li>退赛信息</li></ul> |

| <                       | 查看班级                                                                |        |
|-------------------------|---------------------------------------------------------------------|--------|
| 班级名称: 刍                 | 全国高校大学生外语水                                                          | 平能力大赛  |
| 学生加入:                   | 需要审核                                                                | 軍核     |
| 老师姓名: 文                 | 则老师                                                                 |        |
| 学生列表 (1                 | 人) 重置密码                                                             |        |
|                         |                                                                     |        |
| 「「「「」」「「」」「」」「」」「」」「」」」 | 生姓名/于机亏/专业                                                          |        |
| 「「「「」」                  | 手机: 132****0002                                                     |        |
| 间期八子                    | 手机: 132****0002<br>学号:                                              |        |
| 张同学                     | 手机: 132****0002<br>学号:<br>专业: 英语专业                                  | )<br>© |
| 张同学                     | 主姓名/子机号/专业<br>手机:132****0002<br>学号:<br>专业:英语专业<br>指导老师:             | Ē      |
| 张同学                     | 主姓石/子机亏/专业<br>手机:132****0002<br>学号:<br>专业:英语专业<br>指导老师:<br>指导老师手机号: | ®      |

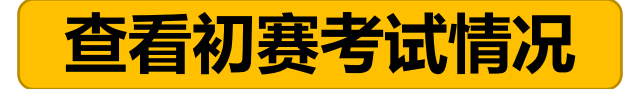

#### 首页-动态考试测评-测评管理,点击【竞赛】,点击进行中的竞赛可查看考试情况

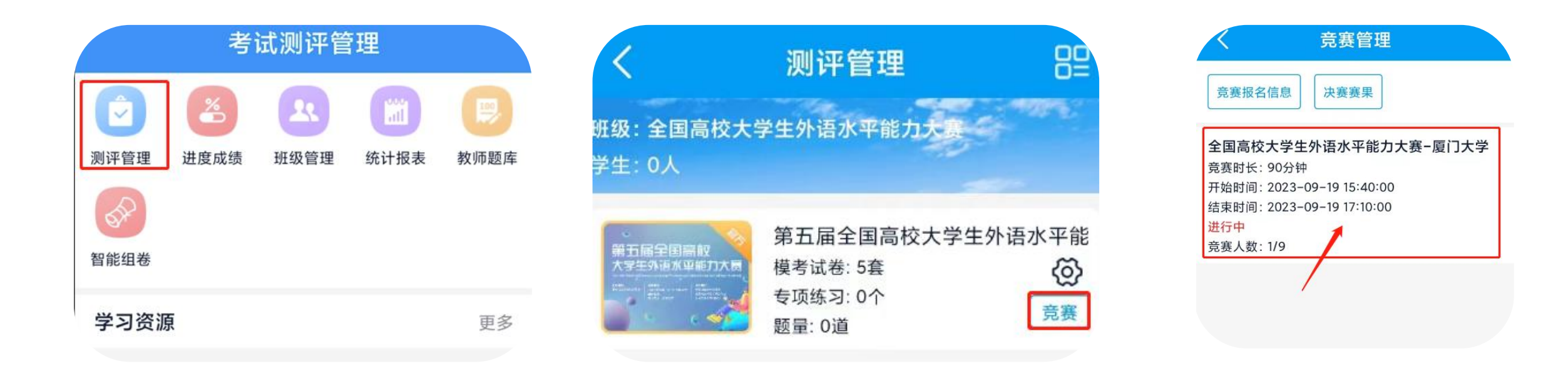

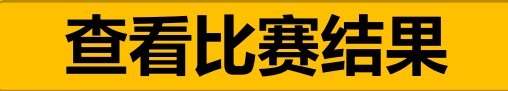

#### 首页-动态考试测评-测评管理,点击【竞赛】,点击已结束的竞赛记录。

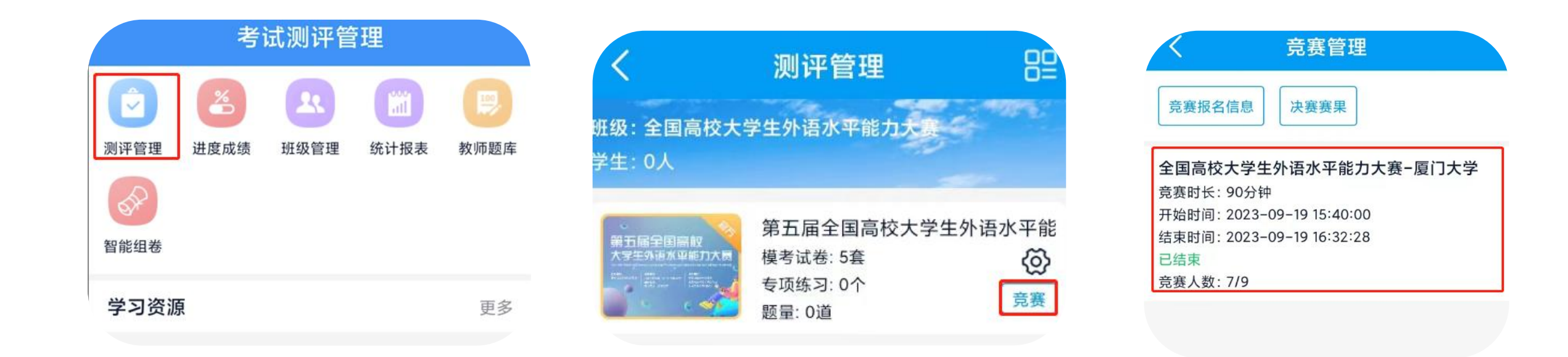

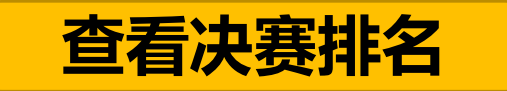

#### 首页-动态考试测评-测评管理,点【竞赛】,点【决赛赛果】

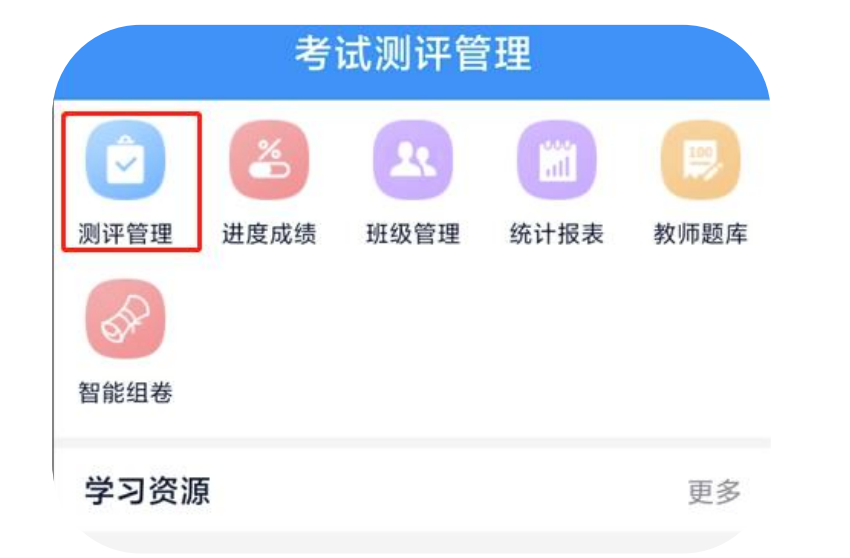

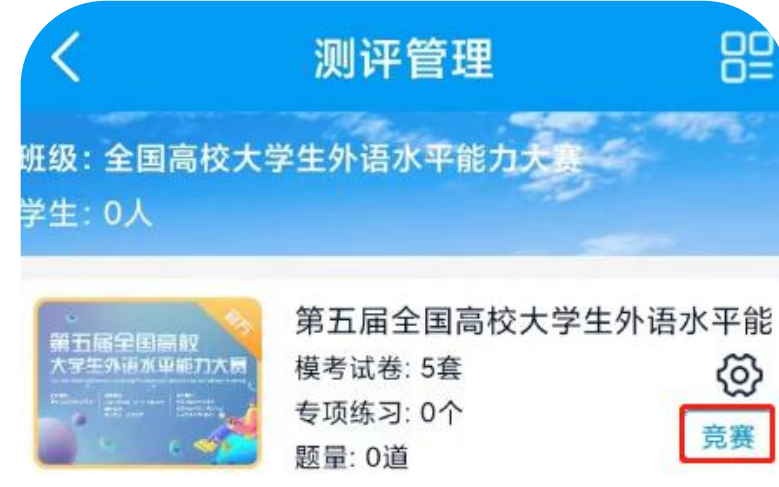

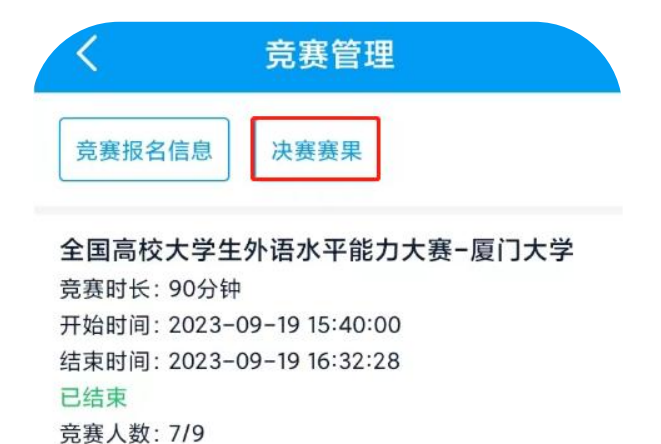

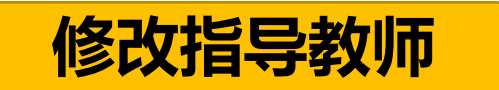

首页-动态考试测评-班级管理,点【入围决赛】,点对应赛道的【入围决赛】,点击【编辑】

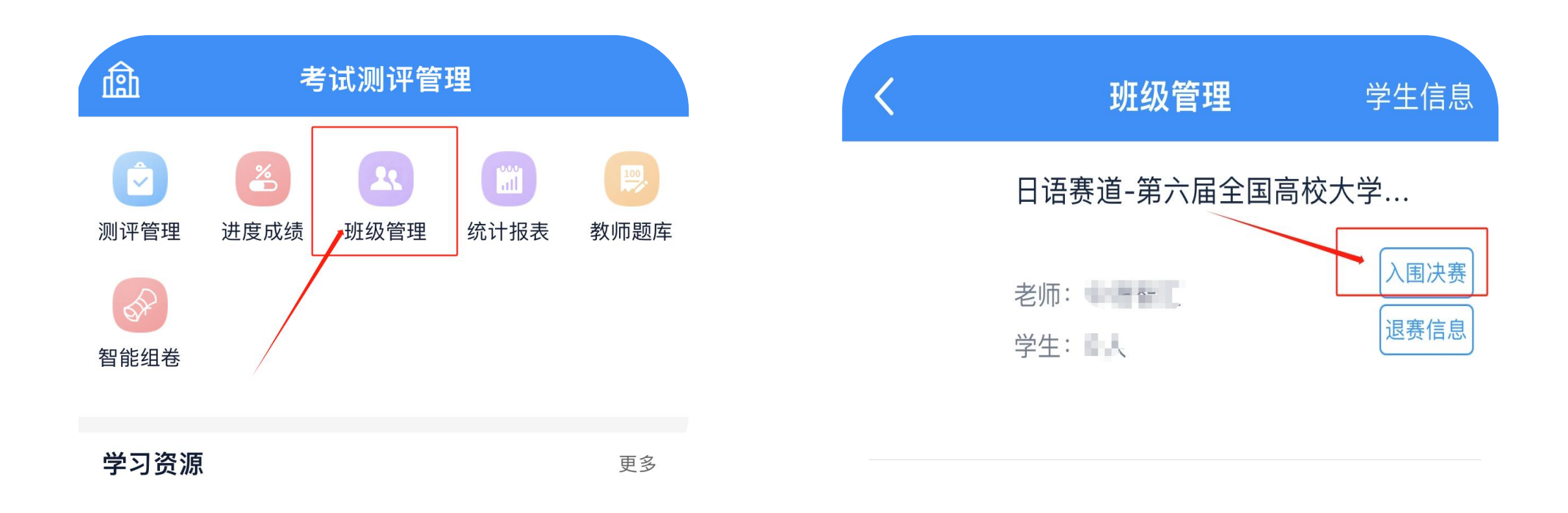

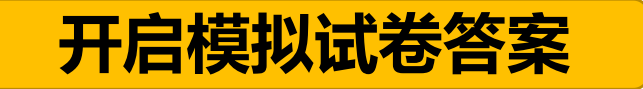

首页-动态考试测评-测评管理,点击【设置】,开启【答案解析】开关即可。

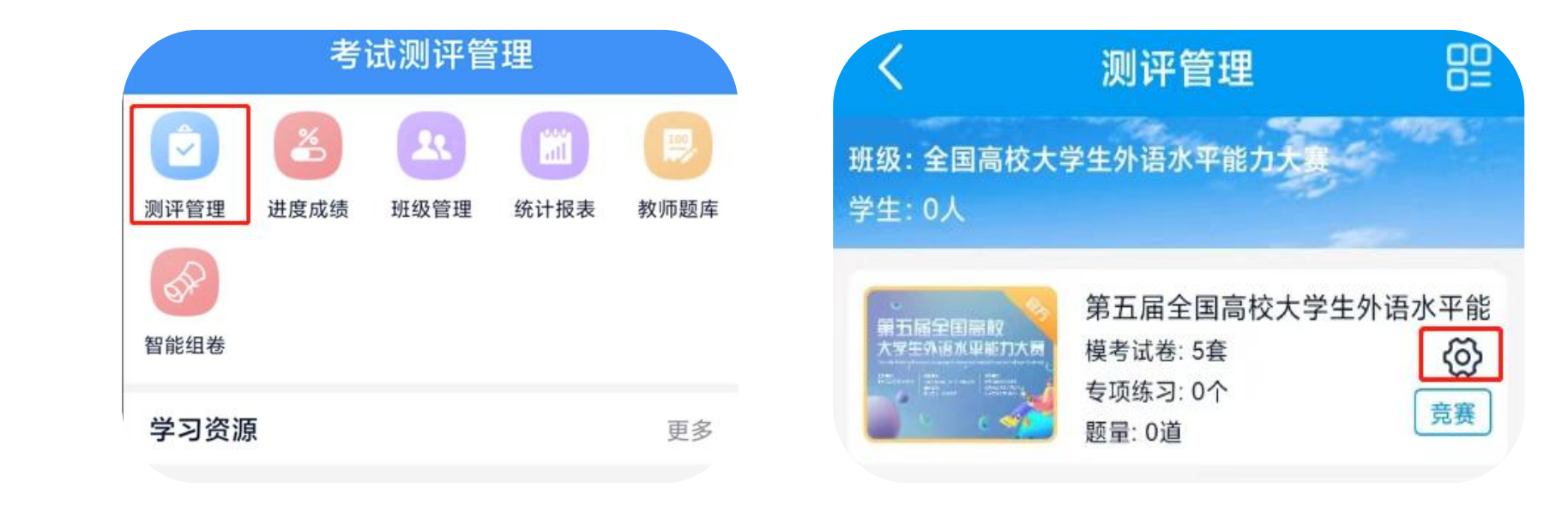

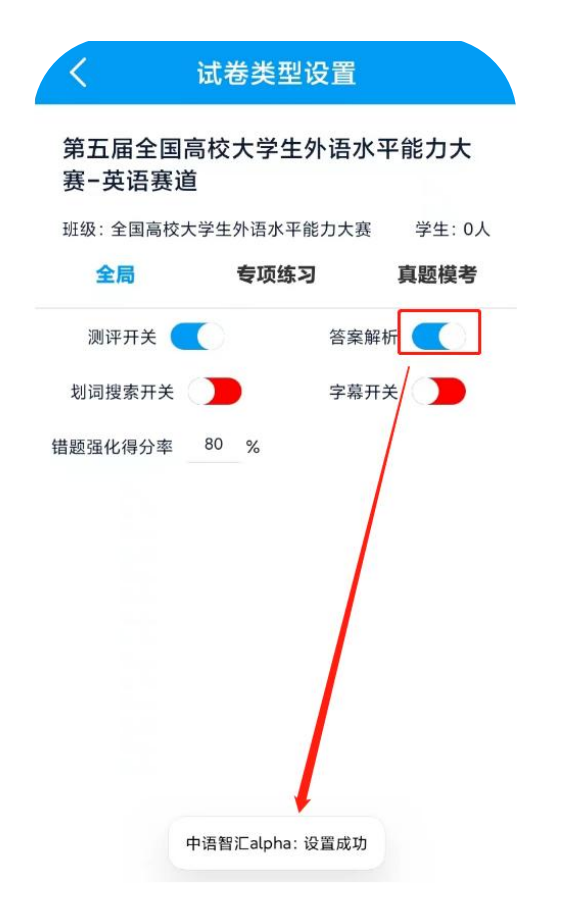

## 【教师电脑端】<mark>操作指引</mark>

**1.**google chrome或者360浏览器极速模式输入网址: https://web.zyamoy.com/#/login,输入账号和密码,点击 登录。

#### 用教师报名登记时的手机号和登录密码 (默认123456) 登录。

注:如提示登录密码错误,则表示已经使用过该平台,密码为之前自己设置的密码。 如忘记密码,则通过平台的密码找回功能重置密码,或者联系中语智汇技术支持。

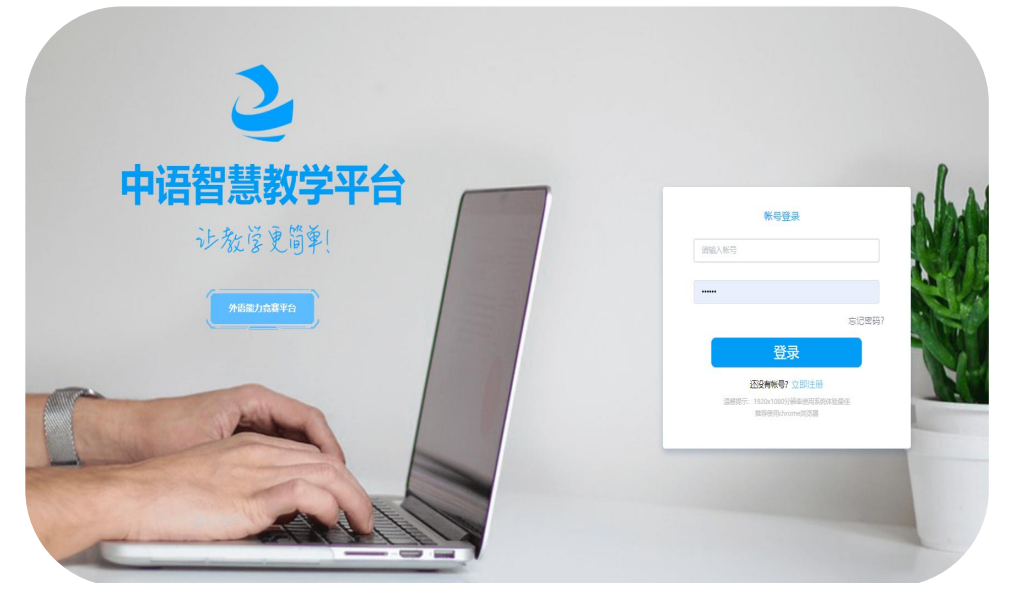

#### 2.点击"动态考试测评"

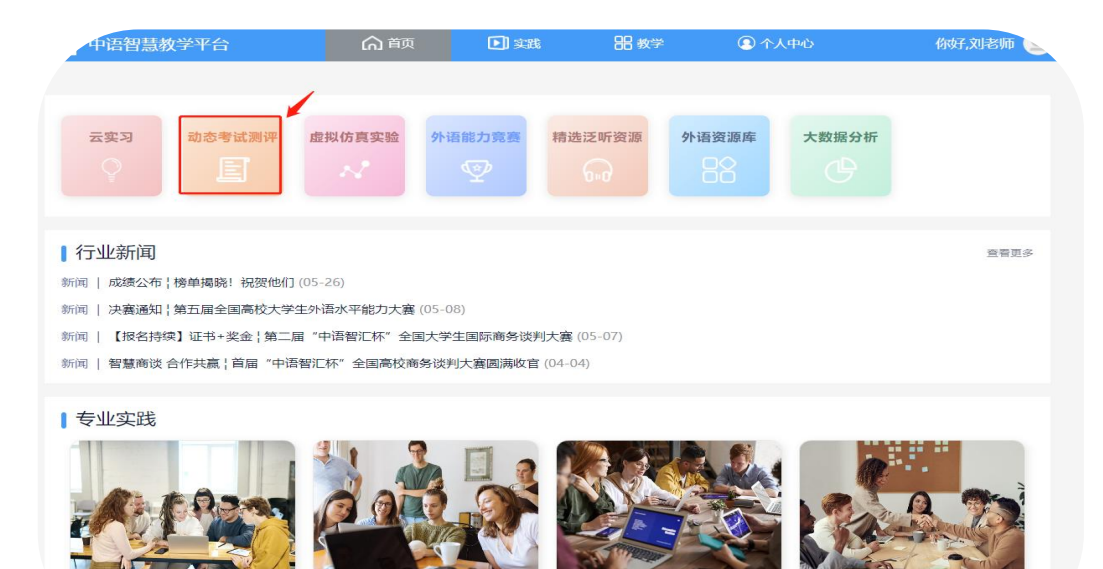

综合商务英语

**综合的务央省** 共10章 36节 5644人正在学习 商务英语视听说

共9章 27节

 国际商务谈判

 4697人正在学习
 共8章 25节
 4

4364人正在学习 共9章 29节

**跨文化交际** 共9章 29节 3706人正

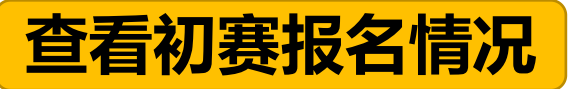

#### 首页-动态考试测评-测评管理, 点【竞赛】, 点报名人数即可

| 智能动态考试测评平台                          | ⋒前           | 器 管理 🕑 税        | ① 个人中心                                     | 你好,刘老师 🧕                      |
|-------------------------------------|--------------|-----------------|--------------------------------------------|-------------------------------|
| 当前位置: 管理 / 测评管理                     |              |                 | 班级名称: 全国                                   | 局校大学生外语水平能力J >>   学生人数: 0人 返回 |
| 序号 试卷类型                             | 模考试卷 (单位: 套) | 专项练习(单位:个)      | 题量(单位:道)                                   | 操作                            |
| 1 第五届全国高校大学生外语水平能力大赛-英语赛道           | 5            | 0               | 0                                          | 克赛 设置 预览                      |
| <b>包</b> 智能动态考试测评平台                 | ⋒前           | <b>留管理</b> 👌 考試 | ① 个人中心                                     | 你好,刘老师 🧕                      |
| 当前位置: 管理 / 測汗管理 / 竞赛<br>竞赛报名信息 決赛赛果 |              |                 |                                            | 返回                            |
| 序号                                  | 竟赛名称         | 竟赛时长            | 开始时间 结束时间 报名人数                             | 进入竞赛 竞赛状态 操作                  |
| 1 全国高校大学生外语水平能力大赛                   |              | 90分钟            | 2023-09-20 2023-09-20<br>09:00:00 10:30:00 | 0 未开始 修改时间                    |

## 或首页-动态考试测评-班级管理,找到对应赛事点击"报名详情",即可导出报名名单

| 2 智能动态考试》                    | 则评平台 | <b>∩</b> ≇                  | 颌 器管理 | 👌 考试 💽 个人中心 |       | 你好,中语智汇 🥹      |
|------------------------------|------|-----------------------------|-------|-------------|-------|----------------|
| 当前位置: 管理 / 班级管理<br>创建班级 学生信息 | ł    |                             |       |             |       | 导出 返回          |
| 二维码                          | 班级代码 | 斑级名称                        | 老师    | 学生数量        | 待审核数量 | 操作             |
|                              |      | 日语赛道-第六届全国高校大学生外语水平<br>能力大赛 | 中语智汇  | 0           | 0     | 报名详情 入園決赛 退赛信息 |
|                              |      | 第二届"中语智汇杯"全国大学生国际商务<br>谈判大赛 | 中语智汇  | 2           | 0     | 报名详情 入園決赛 退赛信息 |

## 修改竞赛时间

# 首页-动态考试测评-测评管理 点击【竞赛】——点击【修改时间】 选择要改的时间点确定即可。(注:只允许修改一次)

| 智能动      | 加态考试测评平台                | 俞颜           | 品管理   | ۇ 考试   | ① 个人中心   | 你好,刘老师 🧕                      |
|----------|-------------------------|--------------|-------|--------|----------|-------------------------------|
| 当前位置: 管理 | / 测评管理                  |              |       |        | 班级名称:全国  | 国高校大学生外语水平能力了 >>> 学生人数: 0人 返回 |
| 序号       | 试卷类型                    | 模考试卷 (单位: 套) | 专项练习( | 单位: 个) | 题量(单位:道) | 操作                            |
| 1        | 第五届全国高校大学生外语水平能力大赛·英语赛道 | 5            | 0     |        | 0        | <b>党表</b> 设置 预览               |

| 一 智能动态考试测评平台                        | ଲ    | 首页 | 器管理 | ₫ 考试 | ① 个人中心                 |                        |      |      |      | 1 | 附,刘老师 🧕 |
|-------------------------------------|------|----|-----|------|------------------------|------------------------|------|------|------|---|---------|
| 当前位置: 管理 / 测汗管理 / 竞赛<br>竞赛报名信息 决赛赛果 |      |    |     |      |                        |                        |      |      |      |   | 返回      |
| 序号                                  | 竟赛名称 |    |     | 竟赛时长 | 开始时间                   | 结束时间                   | 报名人数 | 进入竞赛 | 竟赛状态 |   | 操作      |
| 1 全国高校大学生外语水平能力大赛·厦门大学              |      |    |     | 90分钟 | 2023-09-20<br>09:00:00 | 2023-09-20<br>10:30:00 | 1    | 0    | 未开始  | C | 修改时间    |

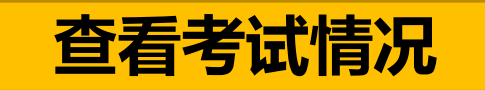

#### 首页-动态考试测评-测评管理,点击【竞赛】,点击【查看】

| 智能       | 加态考试测评平台                |              | ⋒前 | 品管理    | 貣 考试  | ① 个人中心   | 你好,刘老师 🧕                     |
|----------|-------------------------|--------------|----|--------|-------|----------|------------------------------|
| 当前位置: 管理 | / 夠評管理                  |              |    |        |       | 班级名称     | : 全国高校大学生外语水平能力大 学生人数: 0人 返回 |
| 序号       | 试卷类型                    | 模考试卷 (单位: 套) |    | 专项练习(单 | 位: 个) | 题量(单位:道) | 操作                           |
| 1        | 第五届全国高校大学生外语水平能力大赛-英语赛道 | 5            |    | 0      |       | 0        | <b>竞赛</b> 设置 预览              |

| 智能动态考试测评平台                          | 俞颜   | 器管理 | 👌 考试 | ① 个人中心                 |                        |      |      |      | 你好,刘老师 🧕 |
|-------------------------------------|------|-----|------|------------------------|------------------------|------|------|------|----------|
| 当前位置: 管理 / 测评管理 / 竞赛<br>竞赛报名信息 决赛赛果 |      |     |      |                        |                        |      |      |      | 返回       |
| 序号                                  | 竟赛名称 |     | 竟赛时长 | 开始时间                   | 结束时间                   | 报名人数 | 进入竞赛 | 竞赛状态 | 操作       |
| 1 全国高校大学生外语水平能力大赛-厦门大学              |      |     | 90分钟 | 2023-09-19<br>15:40:00 | 2023-09-19<br>17:10:00 | 9    | 1    | 进行中  | 查看       |

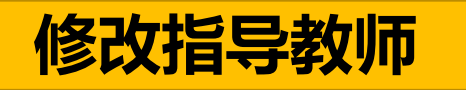

## 首页-动态考试测评-班级管理,点【入围决赛】,点对应赛道的【入围决赛】,点击【编辑】

| 2 智能动态考试                    | 测评平台   |                             | 合 颜 船 管理 | 👌 考试 💽 个人中心 |       | 你好,中语智汇 🌛      |
|-----------------------------|--------|-----------------------------|----------|-------------|-------|----------------|
| 当前位置: 管理 / 班级管理<br>创建班级 学生信 | Ŧ<br>息 |                             |          |             |       | 导出 返回          |
| 二维码                         | 班级代码   | 班级名称                        | 老师       | 学生数量        | 待审核数量 | 操作             |
|                             |        | 日语赛道·第六届全国高校大学生外语水平<br>能力大赛 | 中语智汇     |             |       | 报名详情 入围决赛 退赛信息 |

| DATA DATA DATA DATA DATA DATA DATA DATA | 班级代码 |           |            |         | 入围决赛     |                |         | ×                | 数量 | 操作             |
|-----------------------------------------|------|-----------|------------|---------|----------|----------------|---------|------------------|----|----------------|
|                                         |      | 班级名称: 则   | 则到         |         |          |                |         |                  | 1  | 报名详情 入围决赛 退赛信息 |
|                                         |      | 老师姓名: 中语者 | を)师        |         |          |                |         |                  | ļ. | 报名详情 入围决赛 退赛信息 |
|                                         |      | 请输入学生姓名归  | 戶机号/专业     |         |          | 报名详情 入围决赛 過賽信息 |         |                  |    |                |
|                                         |      | 学生列表(6)   |            |         |          |                |         | ⑥ 重置密码           |    | 报名详情 入围决赛 退赛信息 |
|                                         |      | 姓名        | 手机         | 学号      | 专业       | 指导老师           | 指导老师手机号 | 操作               |    | 报名详情 入围决赛 退赛信息 |
|                                         |      | R         | 152***8280 | D111112 | 33333323 | 龙              | 1       | 查看<br>编辑<br>重置密码 |    |                |

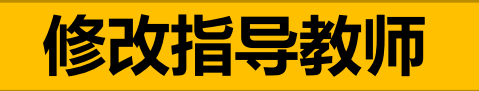

## 注意: 教师端可修改指导教师的时间为【初赛后至比赛关闭】

| ② 外语能力竞赛     | 平台 俞 颜                                                                                                    | "♥" 竟赛                         | 🙁 个人中心                                 | 你好,竞赛老师 🧕 |  |
|--------------|----------------------------------------------------------------------------------------------------|--------------------------------|----------------------------------------|-----------|--|
|              | 我的赛事                                                                                                    | 4                              | 「王王王王王王王王王王王王王王王王王王王王王王王王王王王王王王王王王王王王王 |           |  |
| 赛事年度: 📄 2023 |                                                                                                    | _                              |                                        | 创建赛事      |  |
|              | 英语赛道-第六届全国高校大学生外语水平能力;<br>主办单位:中外语言文化比较学会<br>承办单位:中语智汇科技(厦门)有<br>协办单位:中国城商联外研分会、全                                  | <b>大赛</b><br>限公司<br>国商务外语考试办公3 | ē.                                     | 进行中       |  |
|              | 日语赛道-第六届全国高校大学生外语水平能力;<br>主办单位:中外语言文化比较学会<br>承办单位:中语智汇科技(厦门)有<br>协办单位:中国城商联外研分会、全                                  | <b>大赛</b><br>限公司<br>国商务外语考试办公3 | Ē.                                     | 送行中       |  |
|              | 日语赛道-第五届全国高校大学生外语水平能力;<br>主办单位:中外语言文化比较学会<br>承办单位:中语智汇科技(厦门)有<br>协办单位:中国城商联外研分会                                    | <sup>大赛</sup><br>限公司<br>显示为已结束 | 反状态时则无法再修                              | 25指导教师    |  |
| •            | <ul> <li>英语赛道·第五届全国高校大学生外语水平能力;</li> <li>主办单位:中外语言文化比较学会</li> <li>承办单位:中语智汇科技(厦)</li> <li>办单位:中国城商联外研分会</li> </ul> | <b>大赛</b><br>[门] 有限公司          |                                        | 已结束       |  |

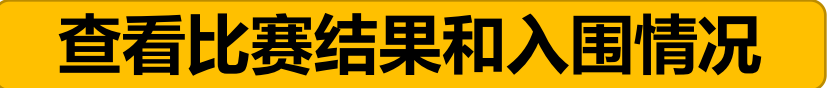

## 首页-动态考试测评-测评管理, 点竞赛, 点【查看】/【导出成绩】

| 智能动态考试测评平台      |                         |              | 器管理   | 貣 考试   | 🔎 个人中心     | 你好.刘老师 🧕                     |
|-----------------|-------------------------|--------------|-------|--------|------------|------------------------------|
| 当前位置: <b>管理</b> | / 测评管理                  |              |       |        | 班级名称:      | 全国高校大学生外语水平能力7 / 学生人数: 0人 返回 |
| 序号              | 试卷类型                    | 模考试卷 (单位: 套) | 专项练习( | 单位: 个) | 题星 (单位: 道) | 操作                           |
| 1               | 第五届全国高校大学生外语水平能力大赛-英语赛道 | 5            | C     |        | 0          | 竞赛 设置 预览                     |

| 智能动态考试测评平台                          | ⋒⋷   | 页 器管理 | 2 考试 | ① 个人中心                 |                        |      |      |      | 你好,刘老师 🧕 |
|-------------------------------------|------|-------|------|------------------------|------------------------|------|------|------|----------|
| 当前位置: 管理 / 测评管理 / 竞赛<br>竞赛报名信息 决赛赛果 |      |       |      |                        |                        |      |      |      | 返回       |
| 序号                                  | 竟赛名称 |       | 竟赛时长 | 开始时间                   | 结束时间                   | 报名人数 | 进入竞赛 | 竞赛状态 | 操作       |
| 1 全国高校大学生外语水平能力大赛-厦门大学              |      |       | 90分钟 | 2023-09-19<br>15:40:00 | 2023-09-19<br>16:32:28 | 9    | 7    | 已结束  | 查看 导出成绩  |

## 红色字体的学生表入围决赛,导出的表格中黄色底色的代表入围决赛

| <b>一</b> 社     | 閉能动态考试测                         | 评平台            |                                                   | ធ                      | 颌                      | 日管理                   | <b>ð</b> 考试                          | ① 个人中心 |                                  |      | 你好,刘老 | 师 🕘 |
|----------------|---------------------------------|----------------|---------------------------------------------------|------------------------|------------------------|-----------------------|--------------------------------------|--------|----------------------------------|------|-------|-----|
| 当前位置           | :管理 / 测评管理 /                    | / 结果           |                                                   |                        |                        |                       |                                      |        |                                  | 统计分析 | 成绩导出  | 返回  |
| 竞赛<br>竞赛<br>竞赛 | 名称:全国高校大学<br>时长:90分钟<br>:人数:7/9 | 生外语水平能力大赛,厦门大学 | 寛赛试卷: 第五届全国高标<br>开始时间: 2023-09-19 1<br>入场限时: 30分钟 | 交大学生外语水平能力<br>5:40:00  | 口大赛英语赛道初赛              | 分组: ■<br>结束时间<br>交卷限时 | 、<br>: 2023-09-19 16:32:28<br>: 30分钟 |        | 学生人数:9人<br>竟赛状态:已結束<br>入圈决赛人数:3人 |      |       |     |
| Q 请            | 输入姓名/手机号/学号                     | <u>1</u>       |                                                   |                        |                        |                       |                                      |        |                                  |      |       | 查询  |
| 排名             | 学生姓名                            | 手机号            | 学号                                                | 进入时间                   | 交卷时间                   | 耗                     | 时                                    | 状态     | 成绩                               | 是得   | 5入围决赛 |     |
| 1              | 学生2                             | 132****0003    | <b>100</b>                                        | 2023-09-19<br>15:40:28 | 2023-09-19<br>16:11:14 | 31 <del>5</del>       | 分钟                                   | 正常     | 15.9 优                           |      | 是     |     |
| 2              | 张同学                             | 132****0002    | <b>1</b>                                          | 2023-09-19<br>15:58:18 | 2023-09-19<br>16:11:37 | 13 <del>5</del>       | <b>}ŧ</b> 中                          | 正常     | 10.9 优                           |      | 是     |     |
| 3              | 学生3                             | 132****0004    | 1.1                                               | 2023-09-19<br>16:00:59 | 2023-09-19<br>16:11:53 | 115                   | 行中                                   | 正常     | 7.8 优                            |      | 是     |     |
| 4              | 学生4                             | 132****0005    | 7 - e*                                            | 2023-09-19<br>16:03:01 | 2023-09-19<br>16:12:10 | 9分                    | 钟                                    | 正常     | 7.3 优                            |      | 否     |     |
| 5              | 学生7                             | 132****0008    |                                                   | 2023-09-19<br>16:05:27 | 2023-09-19<br>16:10:58 | 6分                    | 钟                                    | 正常     | 5.1 (优                           |      | 否     |     |
| 6              | 学生8                             | 132****0010    | Æ 🔳                                               |                        | 2023-09-19<br>16:32:38 | 0分                    | 钟                                    | 正常     | 0.0                              |      | 否     |     |
| 7              | 学生11                            | 132****0011    | -                                                 |                        | 2023-09-19<br>16:32:38 | 0分                    | 钟                                    | 正常     | 0.0                              |      | 否     |     |
| 共9条            | 10条/页 ~                         | < 1 > 前往 1 页   |                                                   |                        |                        |                       |                                      |        |                                  |      |       |     |

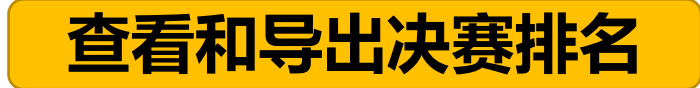

## 首页-动态考试测评-测评管理, 点【竞赛】, 点【决赛赛果】

| 智能动态考试测评平台                           |      | 俞前 | 品 管理 | ∂ 考试 | ① 个人中心                 |                        |      |      |      | 你好,刘老师 🧕 |
|--------------------------------------|------|----|------|------|------------------------|------------------------|------|------|------|----------|
| 当前位置: 管理 / 测评管理 / 竞赛<br>竞赛报名信息  决赛赛果 |      |    |      |      |                        |                        |      |      |      | 近日       |
| 序号                                   | 竟赛名称 |    |      | 竟赛时长 | 开始时间                   | 结束时间                   | 报名人数 | 进入竞赛 | 竟赛状态 | 操作       |
| 1 全国高校大学生外语水平能力大赛 🧶 📕                |      |    |      | 90分钟 | 2023-09-19<br>15:40:00 | 2023-09-19<br>16:32:28 | 9    | 7    | 已结束  | 查看 导出成绩  |

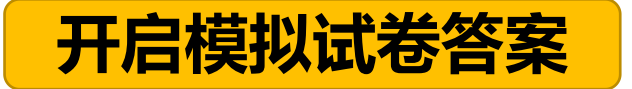

## 首页-动态考试测评-测评管理,点击【设置】,开启【答案解析】开关即可。

| 智能动态考试测评平台 |                         |             | 俞颜 | 器管理     | 👌 考试  | ① 个人中心     | 你好,刘老师 👱                      |
|------------|-------------------------|-------------|----|---------|-------|------------|-------------------------------|
| 当前位置: 管理   | / 测评管理                  |             |    |         |       | 班级名称:      | 全国高校大学生外语水平能力大学   学生人数: 1人 返回 |
| 序号         | 试卷类型                    | 模考试卷(单位: 套) |    | 专项练习 (单 | 位: 个) | 题量 (单位: 道) | 操作                            |
| 1          | 第五届全国高校大学生外语水平能力大赛-英语赛道 | 5           |    | 0       |       | 0          | 竞赛 设置 预览                      |

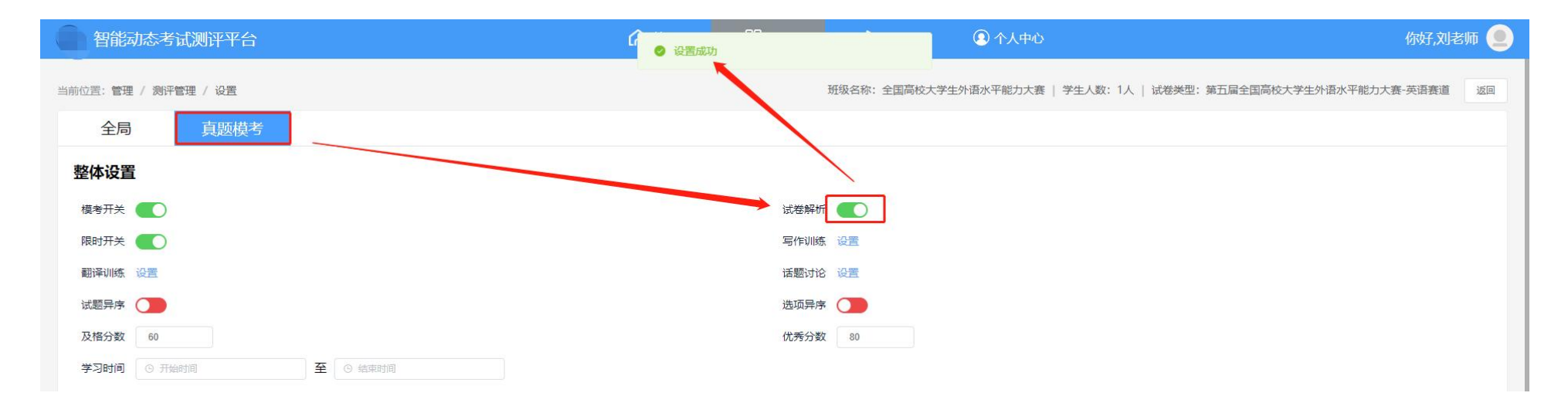